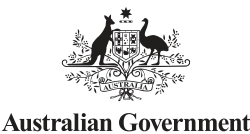

Australian Digital Health Agency

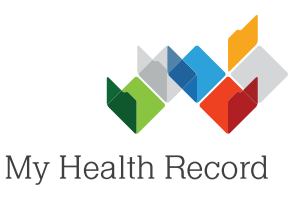

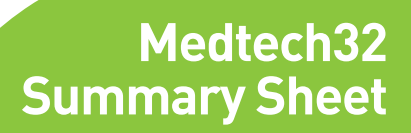

## Searching, Viewing and Saving MHR Clinical Documents

## Note:

- a) These steps assume that your software is connected to the My Health Record system, the patient's Individual Healthcare Identifier (IHI) has been validated in your system, and the patient has a My Health Record.
- b) My Health Record was previously known as the Personally Controlled Electronic Health Record (PCEHR). PCEHR still appears in MedTech software.

| 1. | In the patient's local<br>medical record, select<br>the <b>PCEHR</b> tab, then<br>select <b>Download</b><br><b>eHealth Document</b> .                                                                                                    | ManageMy                                                                                                    | /Health PCEHR <u>C</u> AT <u>W</u> indow                                                                                                    | PCEHR       CAT       Window       Help         PCEHR Status         Download eHealth document         Create and Send eHealth document         Prescription and Dispensing         Medicare Overview         Observation View         Health Check Schedule         Representative List         Audit View | -                                                                                                    |
|----|----------------------------------------------------------------------------------------------------|----------------------------------------------------------------------------------------------------|----------------------------------------------------------------------------------------------------|----------------------------------------------------------------------------------------------------|----------------------------------------------------------------------------------------------------|
|    | The <b>Documents to</b><br><b>Download/View</b> List<br>will appear.                                                                                                    | PCEHR Docume           Document Date Servic           22 Nov 2016           22 Nov 2016           22 Nov 2016           22 Nov 2016           22 Nov 2016           22 Nov 2016           22 Nov 2016           22 Nov 2016           22 Nov 2016           22 Nov 2016           22 Nov 2016           22 Nov 2016           22 Nov 2016           22 Nov 2016 | ents to Download/View - D<br>nay not be a complete list of do<br>be Date Document<br>eHealth Dispense Record<br>eHealth Prescription Recor<br>Shared Health Summary<br>Specialist Letter<br>eHealth Dispense Record<br>eHealth Prescription Recor<br>e-Referral<br>Discharge Summary | ERRINGTON Caleb (218) - 80036 cuments relating to this patient  Drganisation Medical Center Medical Center Pharmacy Medical Center Medical Center Medical Center Medical Center Medical Center Medical Center                                                                                               | 0800   Organisation Type General Practice General Practice General Practice General Practice General Practice General Practice General Practice General Practice General Practice |
| 2. | You can filter the<br>documents list by<br><b>Document ID, Date</b><br><b>Range, Author</b><br>(Provider), Status,<br>and <b>Document Type</b> .<br>To filter, select the<br><b>Filter</b> icon (top-left<br>corner), then set the<br>parameters and select<br><b>OK</b> . |                                                                                                    | Document ID:<br>From Date: 04.<br>To Date: 04.<br>Author(Provider): AII<br>Status:<br>Document Type:<br>V<br>V<br>V<br>V<br>V                                                                                                    | Document List Filter                                                                                                    | ACIR)                                                                                                    |

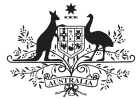

Australian Government Australian Digital Health Agency

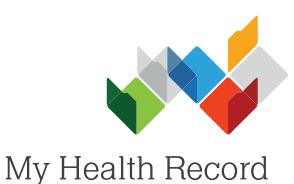

3. To open/view a document, doubleclick on it.

|   | Document Date | Service Date | Document                    | Organisation   | Organisation Type       | Author       | Sta / | ~ |
|---|---------------|--------------|-----------------------------|----------------|-------------------------|--------------|-------|---|
| Ð | 22 Nov 2016   |              | eHealth Dispense Record     | Medical Center | General Practice        | Brown Emma D |       |   |
| Đ | 22 Nov 2016   |              | eHealth Prescription Record | GP             | General Practice        | Brown Emma D |       |   |
| Ð | 22 Nov 2016   |              | Shared Health Summary       | Medical Center | General Practice        | Brown Emma D |       |   |
| Ð | 22 Nov 2016   |              | Specialist Letter           | Medical Center | General Practice        | Brown Emma D |       |   |
| Ð | 22 Nov 2016   |              | eHealth Dispense Record     | Pharmacy       | General Practice        | Brown Emma D |       |   |
| Ð | 22 Nov 2016   |              | eHealth Prescription Record | Medical Center | General Practice        | Brown Emma D |       |   |
| Ŧ | 22 Nov 2016   |              | e-Referral                  | Medical Center | General Practice        | Brown Emma D |       |   |
| Ð | 22 Nov 2016   |              | Discharge Summary           | Medical Center | <b>General Practice</b> | Brown Emma D |       |   |
|   |               |              |                             |                |                         |              | •     | 1 |

OCEHR Documents to Download (View - DERRINGTON Caleb (218) - 8003

4. To save the document, select **Save** (bottom-right corner).

A pop-up will appear confirming the document has been successfully saved to the patient's local medical record.

| Caleb DERRINGTON DoB 15<br>Medical Center<br>Justica Dr Emma Brown (Gene<br>Hone Dr Emma Brown (Gene<br>Adverse Reactions | Shared Health Summary<br>22 Nov 2016<br>Jun 1933 (83y*) SEX Male<br>STARE OF DOCUMENT<br>ral Medical Practitioner) | THE 8003 6080 0004 5922 |   |                                              |
|----------------------------------------------------------------------------------------------------|----------------------------------------------------------------------------------------------------|-------------------------|---|----------------------------------------------|
| Idverse Reactions                                                                                                    |                                                                                                    |                         |   |                                              |
| Substance/Agent                                                                                                    | Manifestations                                                                                                    |                         |   |                                              |
| Penicilins (Allergy)                                                                                                    | <ul> <li>Unicana</li> </ul>                                                                                        |                         |   | Information                                  |
| Medications                                                                                                    |                                                                                                    |                         |   | mormation                                    |
| fedications                                                                                                    |                                                                                                    |                         |   |                                              |
| Medication                                                                                                    | Directions                                                                                                    | Clinical Indication     |   | Patient Summary Document Saved Successfully. |
| Crestor; coated tablet; 20 mg                                                                                             | one tablet daily. Duration: 360 days.                                                                              | Hyperlipidaemia         |   | ·,,                                          |
| No Procedures are supplied      History                                                                                   |                                                                                                    |                         |   |                                              |
| Item                                                                                                    | Date                                                                                                    | Comment                 |   | UK                                           |
| Depression                                                                                                    | 12 Dec 2013 ->                                                                                                    |                         |   |                                              |
| Hyperlipidaemia                                                                                                    | 25 Mar 2013 ->                                                                                                    |                         | 1 |                                              |
| Disease;ischaemic heart                                                                                                   | 25 Mar 2013 ->                                                                                                    |                         |   |                                              |
| Disease;Parkinsons                                                                                                    | 12 May 2012 ->                                                                                                    |                         |   |                                              |
| Cataract                                                                                                    | 10 Oct 2010 ->                                                                                                    | bilateral               |   |                                              |
| Loss (of);memory                                                                                                    | 17 Mar 2009 ->                                                                                                    | mild short term         |   |                                              |
| Osteoporosis                                                                                                    | 27 Feb 2009 ->                                                                                                    |                         |   |                                              |
| Hypertension                                                                                                    | 15 Oct 2008 ->                                                                                                    |                         |   |                                              |
| Immunisations                                                                                                    |                                                                                                    |                         |   |                                              |
| mmunisations - Administered Imm                                                                                           | nunisations                                                                                                    |                         |   |                                              |
| Vaccine                                                                                                    | Date                                                                                                    |                         |   |                                              |
| Immunisation;bioCSL Fluvax                                                                                                | 13 May 2014                                                                                                    |                         |   |                                              |
| Immunisation;bioCSL Fluvax                                                                                                | 10 May 2013                                                                                                    | Save Bemove Close Help  |   |                                              |
|                                                                                                    |                                                                                                    | Description to be set   |   |                                              |

The document will also be saved in the **Provider Inbox** section of the patient's local medical record.

| ٠              | Provider Inbox |         |        |         |                      |                |          |
|----------------|----------------|---------|--------|---------|----------------------|----------------|----------|
|                | 2              |         |        |         |                      |                |          |
| Date collected | Date requested | Patient | Folder | Sent By | External Application | Subject        | s        |
|                |                |         | m      |         | DODUD D              | manual must be | <u> </u> |

## **Useful Links**

- My Health Record Registration Overview https://www.myhealthrecord.gov.au/for-healthcare-professionals/howtos/registration-overview
- My Health Record Clinical Documents What they are, who can create them, and when to create them https://www.myhealthrecord.gov.au/for-healthcare-professionals/howtos/view-my-health-record
- Clinical Software Simulators
   <u>https://www.myhealthrecord.gov.au/for-healthcare-professionals/clinical-software-simulators-and-demonstrations</u>

For assistance, contact the Help line on

1800 723 471 (select option 2)

www.myhealthrecord.gov.au